# **© SENSOR**

## 智能语音控制器-墙壁面板式

Smart Voice Controller -Wall Plate Type

# Installation Instructions 安裝説明

Smartbears 的智能系列产品 必须搭配ePatron 使用 · 你可以在一个 ePatron 上控制 多种智能产品。

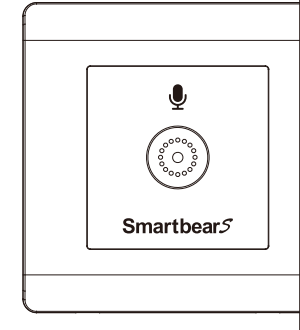

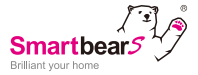

#### WS-340-9

感谢您购买本产品

施工时请务必详读,以便正确施工

安装注意事项

1.本产品建议请具有电工资格认证的人员安装此产品

2.安装之前请切断安装此产品所在线路的电源

适用电线

单芯线 请使用 1.25mm<sup>2</sup> / 1.5mm<sup>2</sup>; 绞线 请使用 1.25mm<sup>2</sup> ~ 1.5mm<sup>2</sup>

接线方式

请将电线绝缘外皮剥开10mm。

请将芯线确实锁紧固定,如果没有锁紧固定,恐有发热、烧毁或火灾之现象。

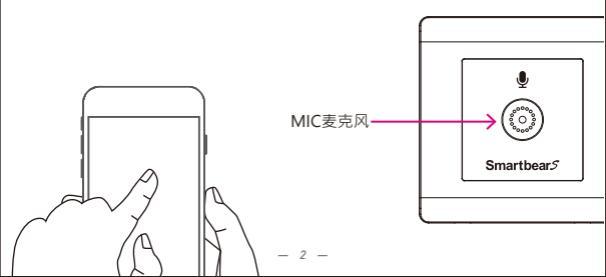

#### 智能语音遥控器-墙壁面板式

安装拆卸说明:

- 一、接线方法按接线原理图来连接:请见语音遥控器接线图
- 二、安装拆卸说明:
- 准备面板、支架组件。[见图一·P4]
- 2.对准后盖上的剥线长度标识进行剥线,剥线长度约10mm。(见图二,P4)
- 4.将电源相线的输入端,连接到门铃或开关的进线端子上,并用十字螺丝刀将锁线 螺丝拧紧;再将电源相线的输出端,连接到门铃或开关的出线端子上,并用十字 螺丝刀将锁线螺丝拧紧。[图三为用锁线螺丝推动线夹的接线示意图 · P5]
- 5.将接好导线的固定架套在底盒上,再将安装螺丝垂直插入固定架上的安装孔中, 用十字螺丝刀将安装螺丝拧紧。(见图四·P6)
- 6.将固定架固定好后,再将面板扣上(请注意:按钮上带指示灯的方向向上)·安装完成。
- 三、多联塑胶面板+多联支架+墙壁插座开关模块安装示意,以3联塑胶面板+3 联支架+模块为例(见图五,P7)
- 四、单联或多联木面板+塑胶面板+支架+墙壁插座开关模块安装示意,以2联木 面板+塑胶面板+2联支架+模块为例(见图六,P8 P9)

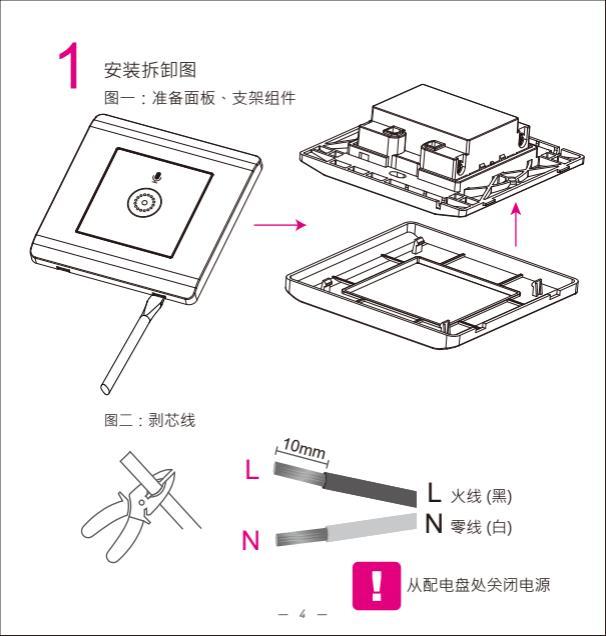

图三:请参考实际接线标识安装产品·将适当的电线插入螺丝孔后并锁紧

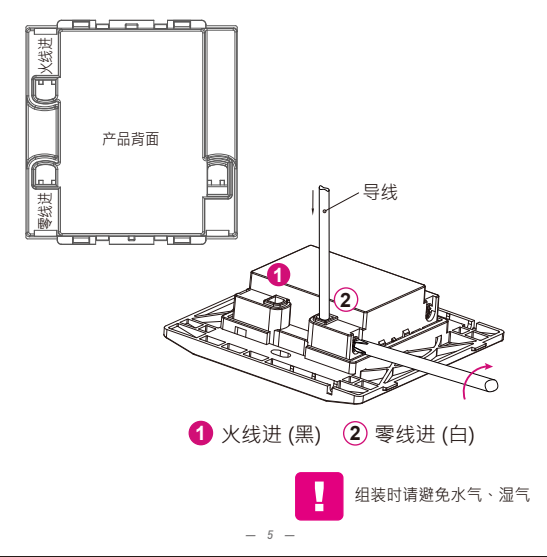

图四:将接好导线的支架锁在墙上固定

面板可稍后扣上·即:Smartbears APP中『QRCode扫描』,成功添加智能 产品后再扣上,可参考P13。 |

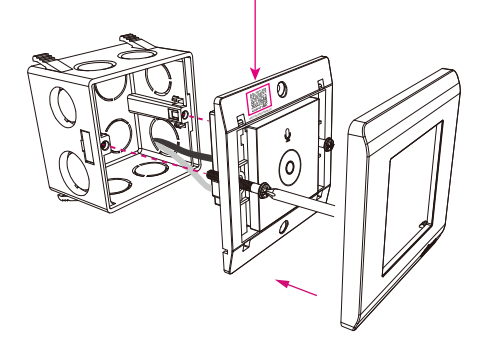

将接好导线的智能门铃开启电源后即安装完成。

图五:多联塑胶面板、多联固定支架、模块安装在底盒上 多联塑胶面板+支架+墙壁插座开关模块安装示意,以3联塑胶 面板+3联支架+模块为例

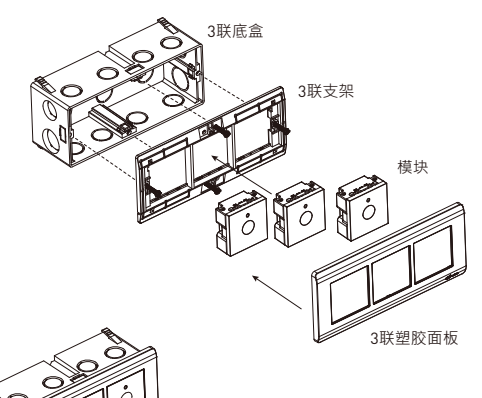

多联塑胶面板/单联或多联木面板 可视需要另外购买 ·

若未购买请忽略此安装步骤。

\*请参考实际接线标识安装产品

图六:木面板、固定支架、面板、模块安装在底盒上 单联或多联木面板+塑胶面板+支架+墙壁插座开关模块安装示意,以2联木面 板+塑胶面板+2联支架+模块为例

#### \*无接线盒安装

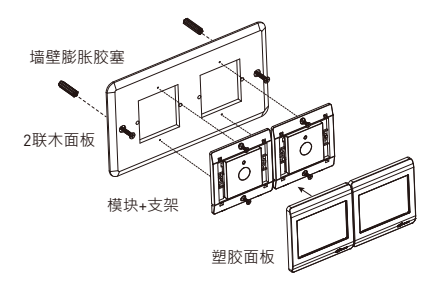

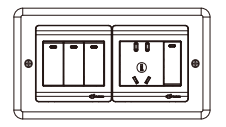

多联塑胶面板/单联或多联木面板 可视需要另外购买 · 若未购买请忽略此安装步骤。 \*请参考实际接线标识安装产品

#### \*有接线盒安装

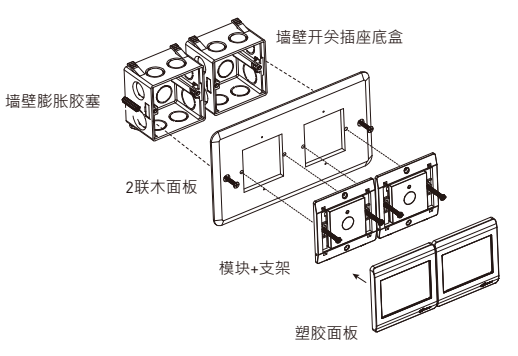

多联塑胶面板/单联或多联木面板

可视需要另外购买 ·

若未购买请忽略此安装步骤。

\*请参考实际接线标识安装产品

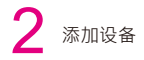

在手机上开启 Smartbears APP客户端·如下图示:

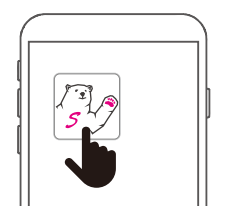

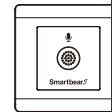

注:Smartbears的智能系列产品须搭配ePatron智能主机使用,你可以在一个 ePatron上控制多种智能产品。 智能主机及Smartbears APP安装请参考其安装手册。

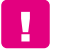

请确认产品是在电源开启的状态下 · 如电源未开启产品将无法动作 进入SmartbearS APP客户端智能主机监控摄像机列表窗口 ·

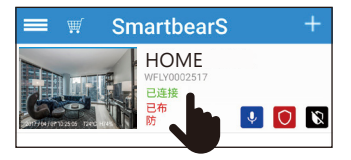

主机连接成功后,从智能监控主机列表'系统栏'中选择需添加智能设备的 主机,点选进入相应监控系统界面。

进入SmartbearS 客户端智能主机监控系统界面窗口 ·

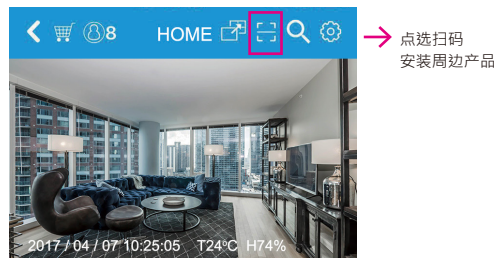

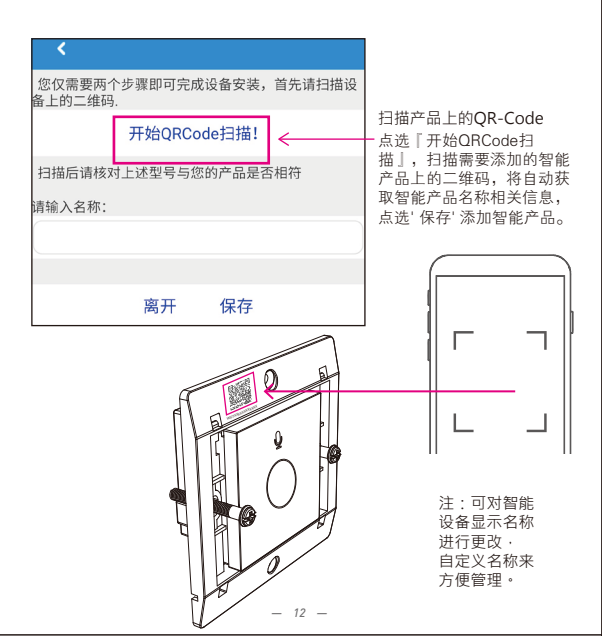

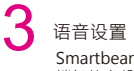

SmartbearS APP客户端新增智能语音情景遥控器成功后 · 返回客户端智能主机监控窗口

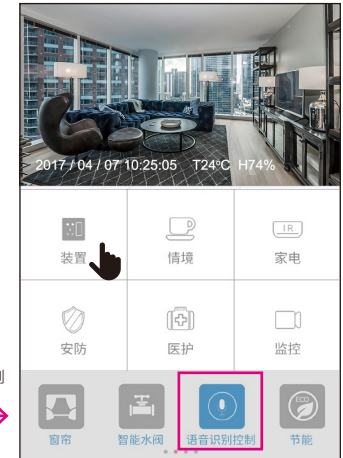

点选装置-语音识别控制 (可左右滑动・ 查看所有装置) →

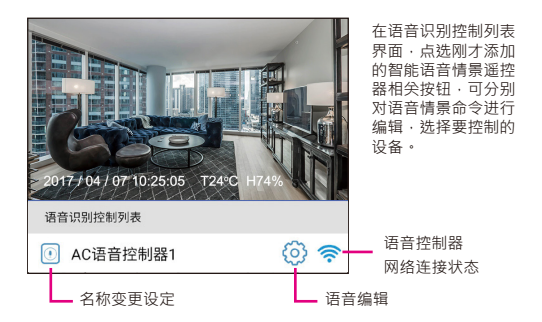

不可编辑模式:如布防模式、撤防模式、全开模式、全关模式等系统内置情景 模式。

可编辑模式:由使用者依习惯意愿、实际需要·于Smartbears APP中自定义 设置的情景模式·均可在当前语音编辑窗口编辑、保存。

注意: 在使用语音控制前,请确保需控制的SmartbearS智能设备正确安装。

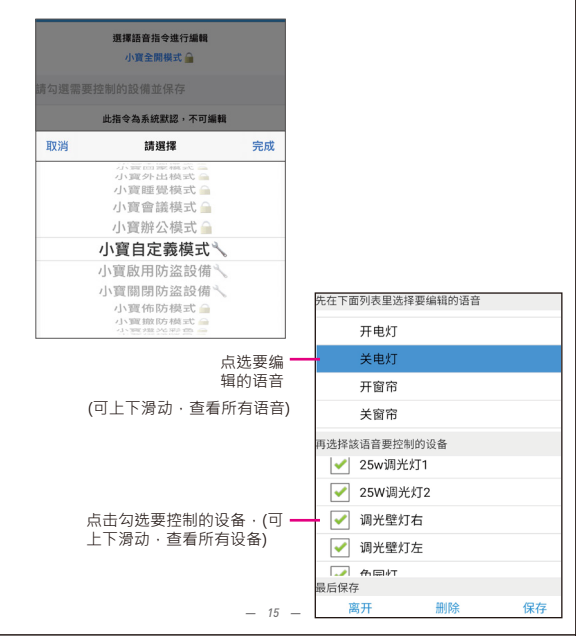

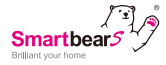

# 斯迈熊智能语音命令对应外置音源词汇

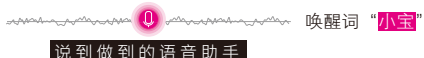

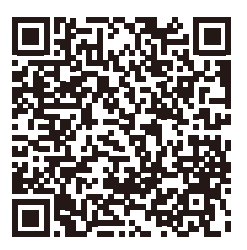

扫码下载最新语音命令

注:

\* 有��标识的语音命令情境模式可以编辑·有台标识的语音命令情境模式不可以编辑。

\*无线语音控制:15M距离内

\*更多的语音命令执行情境模式,敬请持续关注APP更新。

对应语音命令触发智能设备联动·按照用户定义的情景模式自动执行。

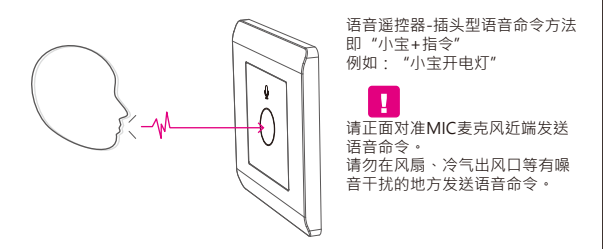

通过语音识别技术、自动控制技术、 安全防范技术的应用,遥控各种智能家 居、无线设备,含场景组合等控制方式,将家居生活有关的设施集成, 构建 高效的住宅设施与家庭日程事务的管理系统,提升家居安全性、便利性、舒 适性、艺术性,并实现环保节能的居住环境。

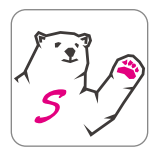

## Smartbears APP 详细设定请 扫描二维码下载使用说明书

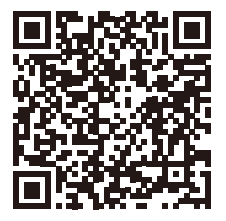

| Smartbears | 产 | 品三色 | 回保证 | Eŧ | 尊重您的权益 |
|------------|---|-----|-----|----|--------|
| 型号:        |   |     |     | 经销 | 商盖章:   |
| 姓名:        |   |     |     |    |        |
| 电话:        |   |     |     |    |        |
| 地址:        |   |     |     |    |        |
| 购买日期: 年    | 月 | 日   |     |    |        |

#### 保固内容:

一、保证期限以本保证卡中所载明之购买日期起,提供3年保修、7日内(包退/换/修)、 15日内(包换/修)之三包服务,服务时请出示保证卡正本,未附者恕不提供服务。

二、本保证卡各栏需详填始有效力,凡购买日期涂改或模糊不清与产品实物不符则无效。

三、保证卡请妥善保管,遗失恕不补发,无保证卡之服务需另计价收费。

四、如需维修服务,请将故障品送至本公司或由原购店转送。

五、在下列状况下,虽在有效保证期内,恕无法提供免费服务。

1. 保证品因天灾地变、虫(鼠)害、雷击等无可抗力因素所造成之损坏。

2. 保证品不当使用或保管不良而致损坏。

保证品因使用非原厂连接设备以致引起之故障。

保证品曾经自行或由他人做任何之改装拆修。

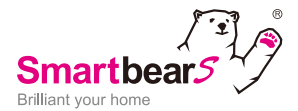

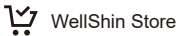

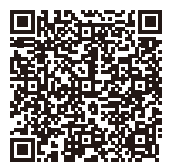

Taiwan

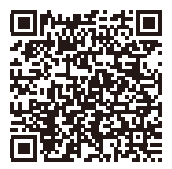

China